Панель управления для РТZ-камер

Prestel KB-IP4R

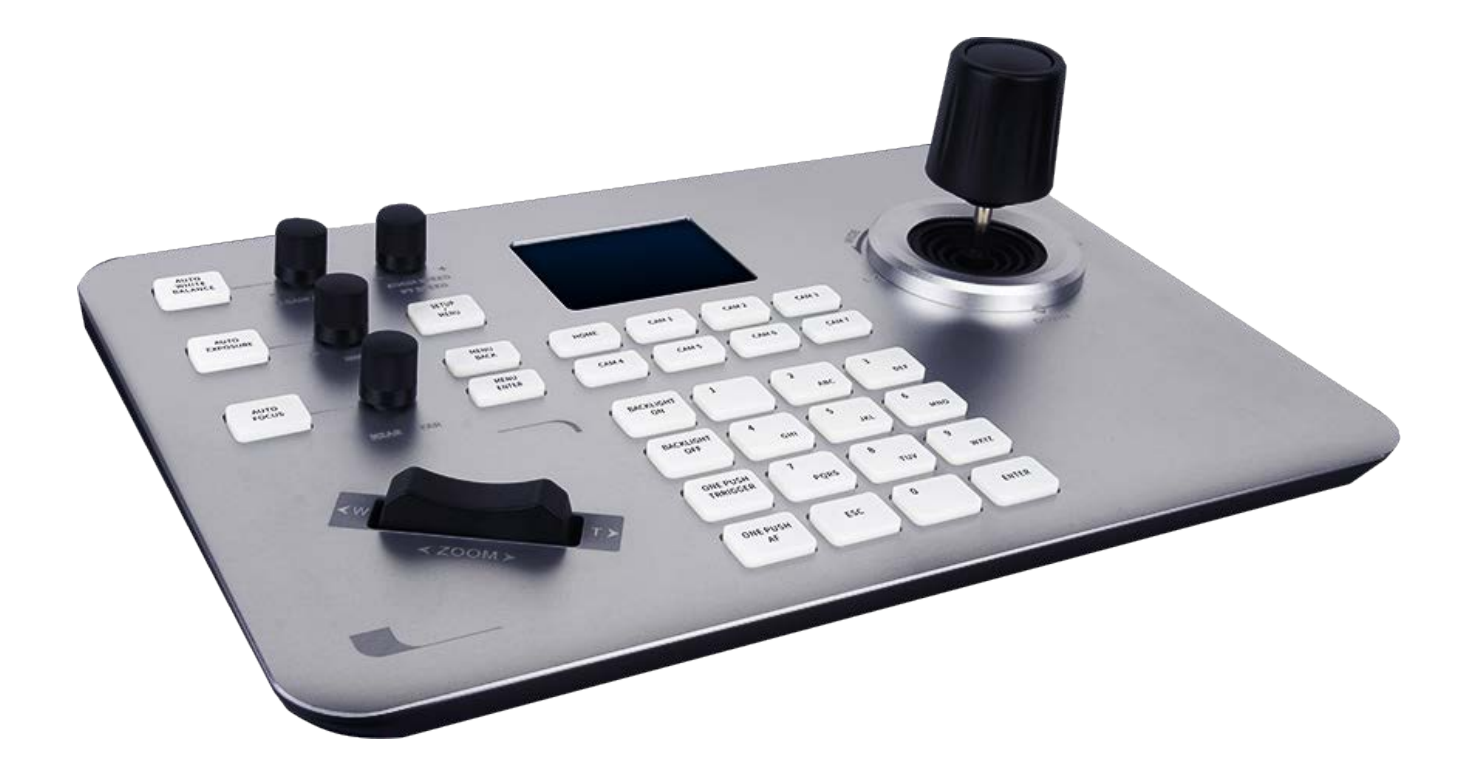

# Содержание

| Особенности Prestel KB-IP4R                                     | 3  |
|-----------------------------------------------------------------|----|
| Интерфейсы Prestel KB-IP4R                                      | 3  |
| Подключение поворотных камер по LAN с поддержкой VISCA и ONVIF  | 4  |
| Последовательное подключение поворотных камер по RS-485         | 4  |
| Последовательное подключение поворотных камер по RS-422         | 5  |
| Каскадное подключение камер                                     | 6  |
| Описание элементов управления                                   | 7  |
| Управление джойстиком                                           | 9  |
| Управление поворотными переключателями, джойстиком и «качелями» | 9  |
| Добавление нового устройства                                    | 10 |
| Добавление сетевого устройства                                  | 10 |
| Добавление аналогового устройства                               | 11 |
| Запрос и управление                                             | 11 |
| Настройки сети                                                  | 12 |
| Подключение к домашней странице и вход в аккаунт                | 12 |
| Сетевые настройки WEB                                           | 13 |
| Обновление системы                                              | 14 |
| Сброс системы                                                   | 14 |
| Перезагрузка                                                    | 14 |
| Импорт конфигурации                                             | 15 |
| Экспорт конфигурации                                            | 15 |
| Информация о версии                                             | 15 |
| Устранение неполадок                                            | 16 |

Панель управления (контроллер) Prestel KB-IP4R выполнена в новом корпусе с алюминиевым верхом и пластиковым низом, оснащена ЖК-экраном с четкими символами, а также удобными кнопками, поворотными регуляторами и эргономичным 4D-джойстиком.

# Особенности Prestel KB-IP4R

- Новый эксклюзивный дизайн
- Цифровой LCD дисплей с диагональю 3 дюйма
- Полная поддержка протоколов VISCA, ONVIF, PELCO-P, PELCO-D
- Управление PTZ-камерами при помощи 4D-джойстика
- Кнопки с проводящей резиной
- Управление программными функциями PTZ-камер
- Поддержка 7 кнопок САМ1 САМ7 для быстрого переключения между камерами
- Управление скоростью функций РТZ
- Управление через веб-интерфейс (браузер: IE)
- Поддержка питания по РоЕ

# Интерфейсы Prestel KB-IP4R

| - |       |            |                           |
|---|-------|------------|---------------------------|
|   | €     |            | DCI2Y POWER               |
|   | RS232 | 422<br>LAN | Питание<br>Кнопка питания |

Подключение поворотных камер по LAN с поддержкой VISCA и ONVIF

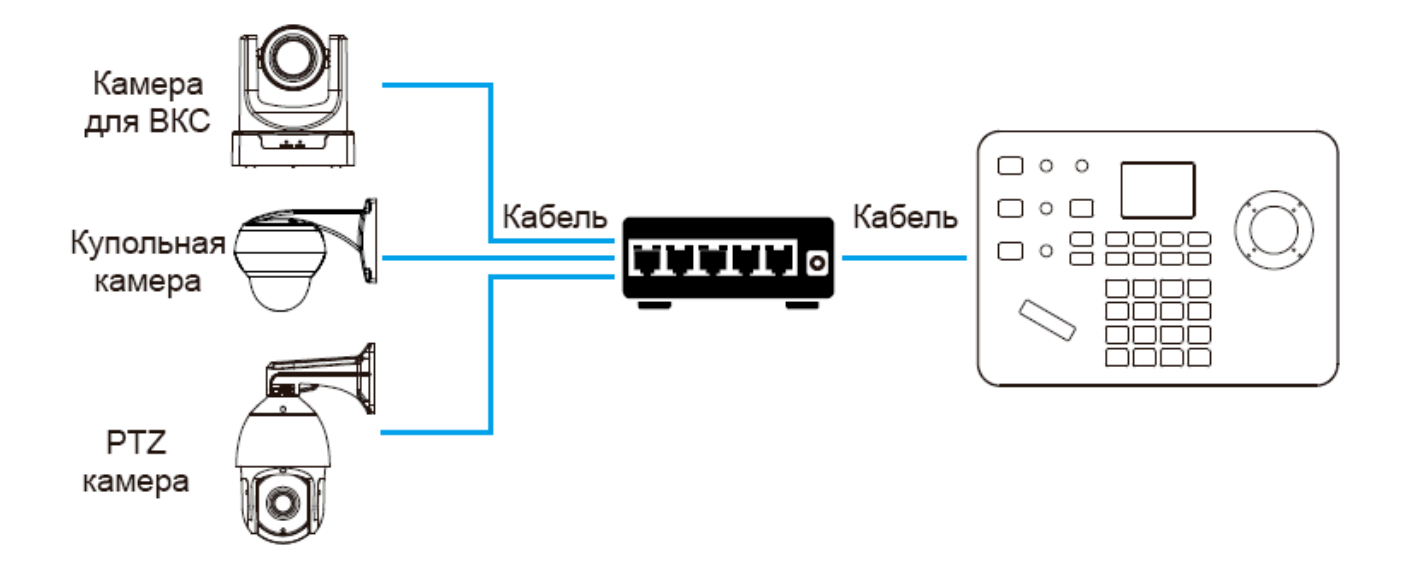

Последовательное подключение поворотных камер по RS-485

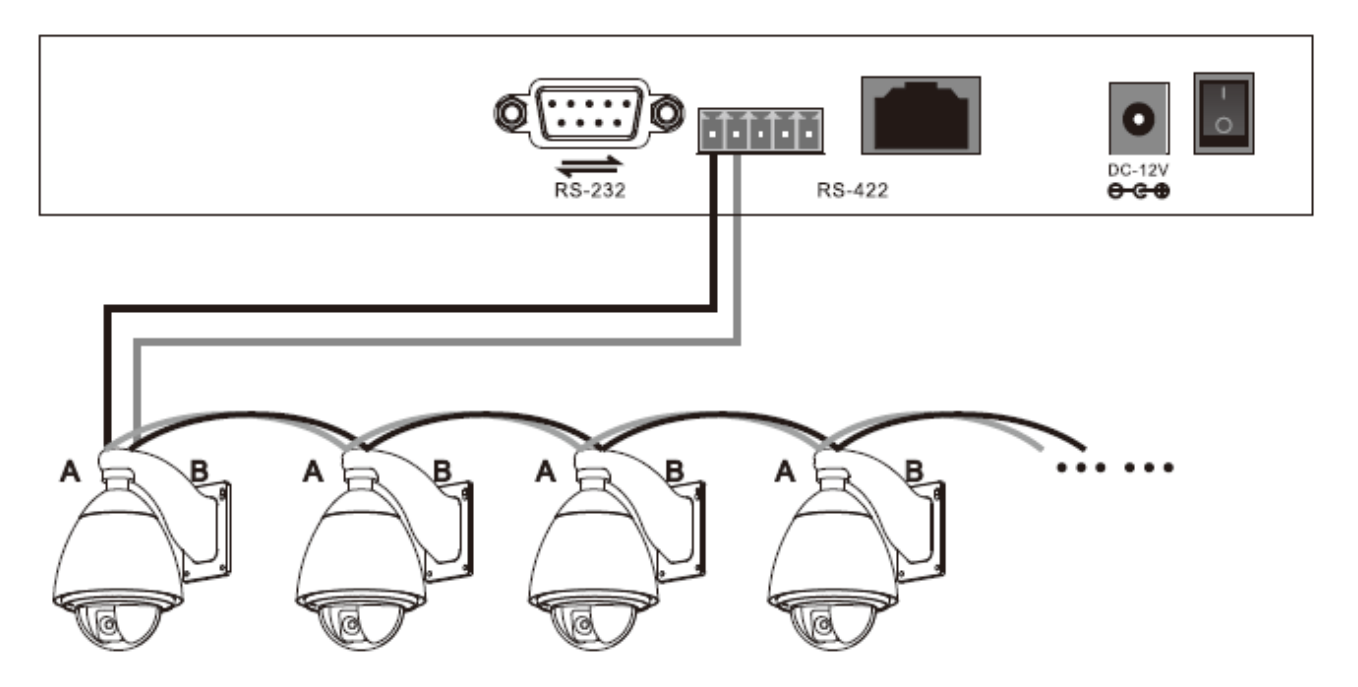

**Примечание:** максимальное количество последовательно подключаемых камер по интерфейсу RS-485 до 255 штук.

Контакт камеры RS485 **«+»** подключается к контакту «Та» контроллера, а контакт камеры RS485

«-» подключается к контакту «Тb» контроллера.

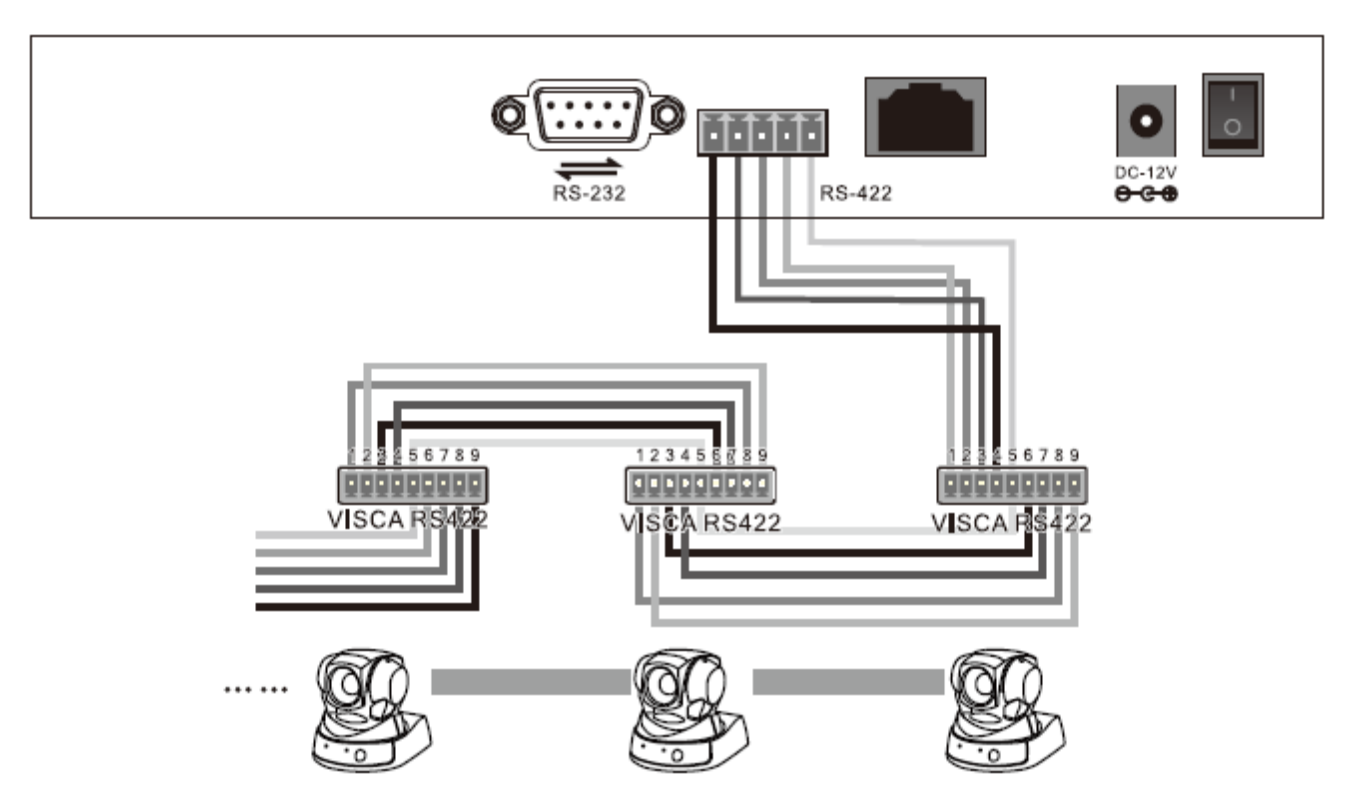

**Примечание:** максимальное количество последовательно подключаемых камер по интерфейсу RS-422 не более 7 штук.

В режиме подключения по шине RS422 третий контакт «Ra» контроллера подключается к «TXD IN -» камеры, четвертый контакт «Rb» контроллера подключается к «TXD IN +» камеры, первый контакт «Ta» контроллера подключается к «RXD IN» камеры, второй контакт «Tb» контроллера подключается к «RXD IN» камеры, второй контакт «Tb» контроллера подключается к «RXD IN +»

В режиме подключения RS232, первый контакт «RXD» панели управления (10-пиновый разъем) подключается к входному интерфейсу камеры TXD, второй контакт TXD панели подключается к камере RXD, а третий контакт контроллера подключается к контакту «GND» камеры. Также можно использовать стандартный RS232 интерфейс DB0 панели для подключения камеры.

# Каскадное подключение камер

В режиме каскадного подключения к шине RS-422 выход камеры 1 подключается к входу камеры 2, выход камеры 2 подключается к входу камеры 3 и т. д., как показано ниже:

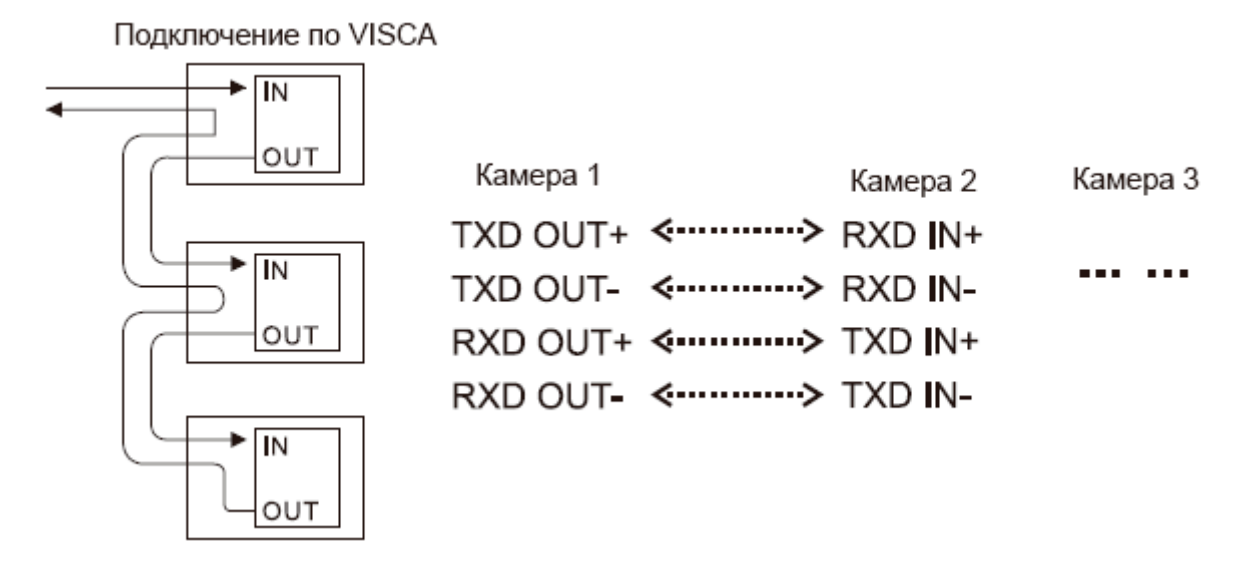

В режиме каскадного подключения к шине RS-232 соединения осуществляются так же как и при RS-422: выход камеры 1 подключается к входу камеры 2, выход камеры 2 подключается к входу камеры 3 и т. д., как показано ниже:

| Камера 1        | Камера 2   | Камера 3 |
|-----------------|------------|----------|
| TXD <           | ·····> RXD | ••• •••  |
| RXD <b>&lt;</b> | > TXD      |          |
| GND <           | > GND      |          |

# Описание элементов управления

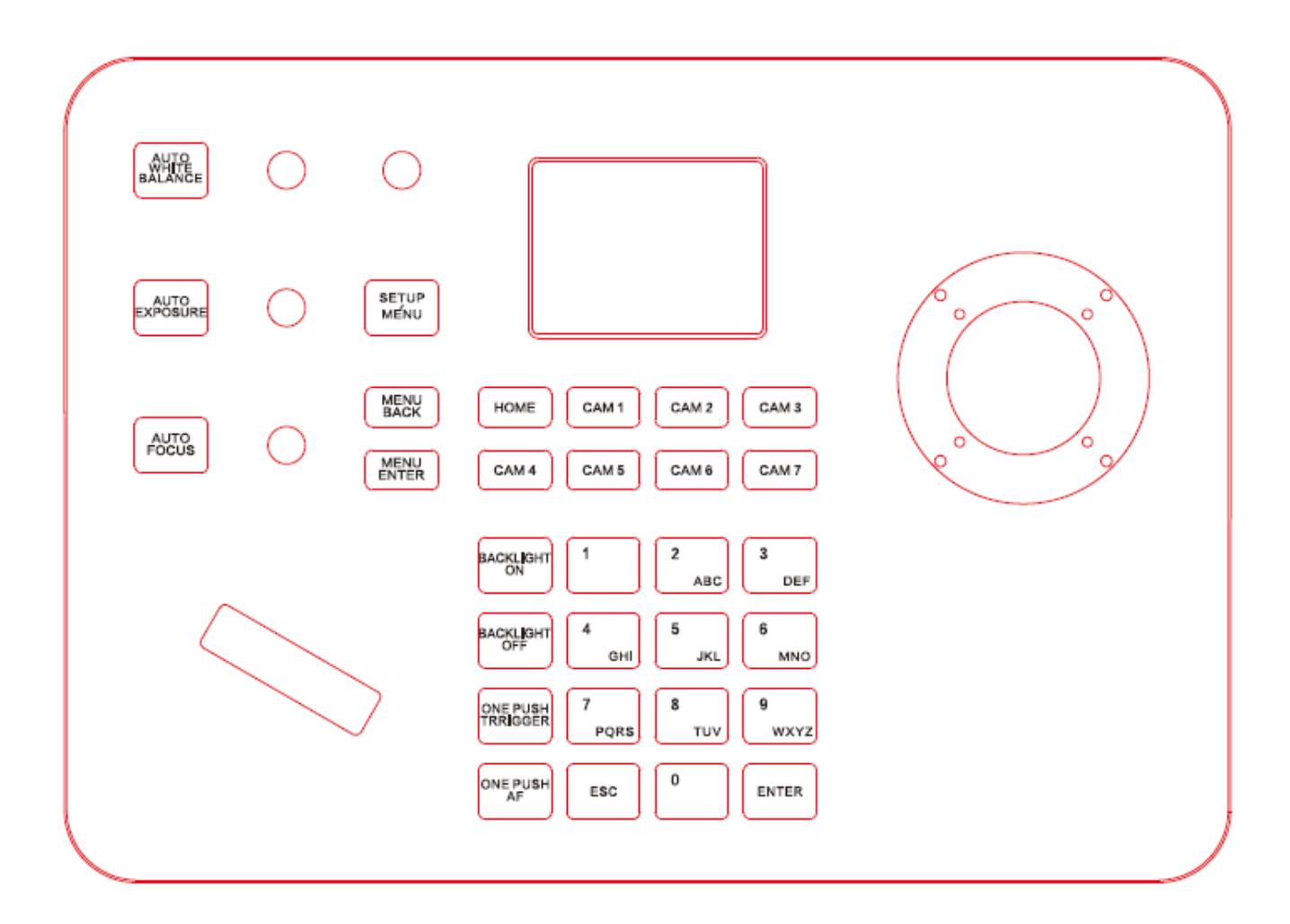

**AUTO WHITE BALANCE** (АВТОБАЛАНС БЕЛОГО]: нажмите кнопку, чтобы выбрать настройку баланса белого

AUTO FOCUS (АВТОФОКУС): нажмите кнопку, чтобы установить фокус камеры на объекте

**AUTO EXPOSURE** (АВТОМАТИЧЕСКАЯ ЭКСПОЗИЦИЯ): нажмите кнопку, чтобы войти в режим автоматической настройки экспозиции.

(CAM1] [CAM2J [CAM3] [CAM4] [CAM5J (CAM6] [ CAM7]: быстрое переключение камер.

**SETUP/MENU** (НАСТРОЙКА / МЕНЮ]: Нажмите кнопку, чтобы войти в настройку параметров контроллера и добавление устройств.

Меню камеры: после нажатия кнопки отобразятся настройки камеры (для видеоконференции).

| Настройки панели управления    | Описание                                                    |                                            |  |  |
|--------------------------------|-------------------------------------------------------------|--------------------------------------------|--|--|
| Добавление сетевого устройства | Камера Номер камеры от 1 до 7. После добавлен               |                                            |  |  |
|                                |                                                             | информации о камере – нажать Enter для     |  |  |
|                                |                                                             | сохранения.                                |  |  |
|                                | Протокол                                                    | VISCA (UDP), SONY VISCA (UDP), VISCA (TCP) |  |  |
|                                |                                                             | Выберите соответствующий камере протокол   |  |  |
|                                | IP адрес                                                    | IP адрес камеры                            |  |  |
|                                | Порт                                                        | Номер входного порта камеры                |  |  |
|                                | Имя пользователя /                                          | Имя пользователя / Пароль для входа в      |  |  |
|                                | Пароль                                                      | просмотр / настройки камеры.               |  |  |
| Добавление аналогового         | Камера                                                      | Номер камеры от 1 до 7. После добавления   |  |  |
| устройства                     |                                                             | информации о камере – нажать Enter для     |  |  |
|                                |                                                             | сохранения.                                |  |  |
|                                | Протокол                                                    | Выберите соответствующий камере протокол   |  |  |
|                                | Адрес                                                       | Выберите соответствующий камере адрес      |  |  |
|                                | Битрейт (скорость                                           | Выберите соответствующий камере битрейт    |  |  |
|                                | передачи данных)                                            |                                            |  |  |
| Список устройств               | Список добавленных камер можно переключать джойстиком вверх |                                            |  |  |
|                                | и вниз. Нажмите сре                                         | днюю кнопку в верхней части джойстика или  |  |  |
|                                | ENTER для подтверж                                          | дения.                                     |  |  |
| Сетевые настройки              | Сетевые настройки                                           | Переключайтесь с помощью джойстика         |  |  |
|                                |                                                             | влево и вправо, нажмите [ENTER] для        |  |  |
|                                |                                                             | подтверждения.                             |  |  |
|                                | Динамические                                                | Динамическое подключение на основе         |  |  |
|                                |                                                             | настроек коммутатора                       |  |  |
|                                | Статические                                                 | Необходимо заполнить: IP, шлюз, маску      |  |  |
|                                |                                                             | подсети.                                   |  |  |
| Выбор языка: английский /      | Переключайтесь с помощью джойстика влево и вправо, нажмите  |                                            |  |  |
| китайский                      | [ENTER] для подтвер                                         | ждения.                                    |  |  |
| Тон клавиш                     | Переключайтесь с по                                         | мощью джойстика влево и вправо, нажмите    |  |  |
|                                | [ENTER] для подтвер                                         | ждения.                                    |  |  |
| Сброс                          | Дважды нажмите [EN                                          | NTER] для сброса, нажмите [ESC] для отмены |  |  |
| Информация о системе           | Проверьте програми                                          | ное обеспечение контроллера, оборудование, |  |  |
|                                | веб-версию, шлюз и маске подсети                            |                                            |  |  |

**MENU BACK** (МЕНЮ НАЗАД) после настройки параметров камеры нажмите эту кнопку, чтобы вернуться на предыдущий уровень, а затем вернуться в главное меню По шагам. (Для камеры PTZ для видеоконференцсвязи)

**MENU ENTER** (ВВОД) нажмите кнопку, чтобы войти в конфигурацию меню для каждого пункта.

**BACKLIGHT ON** нажмите кнопку для установки большей яркости подсветки экрана

**BACKLIGHT OFF** нажмите кнопку, чтобы настроить подсветку экрана

ONE PUSH TRRIGGER баланс белого в одно нажатие

**ONE PUSH AF** автофокус в одно нажатие

[0,9] клавиши для сохранения / вызова предварительных установок (пресетов) камер. (длительное нажатие для сохранения пресета) (короткое нажатие для вызова пресета)

**Пример**: переместите камеру в положение, в котором вы хотите сохранить пресет. Длительно нажмите на клавишу «1» - пресет будет сохранен под номером «1».

При коротком нажатии на клавишу «1» камера перейдет в положение пресета «1».

ESC выход, нажмите [ENTER] для подтверждения.

# Управление джойстиком

| Операция | Результат | Операция | Результат | Операция | Результат |
|----------|-----------|----------|-----------|----------|-----------|
|          | Вверх     | Â        | Вниз      | Ŵ        | Влево     |
| Операция | Результат | Операция | Результат | Операция | Результат |
| Ĩ        | Вправо    |          | Зум +     | (CO)     | Зум -     |

# Управление поворотными переключателями, джойстиком и «качелями»

[1] **ZOOM SPEED / PT SPEED** скорость масштабирования / скорость управления

поверните джойстик вправо +, а влево -. Нажмите ручку, чтобы переключить тип скорости.

[2) **IRIS** поверните ручку вправо +, а влево -. Нажать на ручку - нет функции. Соответствующая кнопка слева от регулятора АВТОЭКСПОЗИЦИЯ Автоматическая экспозиция.

[3) **RGAIN / BGAIN** Красный / синий усиление. Поверните ручку вправо +, а затем влево -. Нажмите ручку, чтобы переключить тип усиления. Соответствующая кнопка слева от ручки AUTO WHITE BAIANCE - автоматический баланс белого.

[4) NAR / FAR Focus Фокусировка ближе / дальше. Поверните ручку вправо + влево-. Нажатие ручки не работает.

Соответствующая кнопка слева от ручки AUTOFOCUS включает функцию автофокусировки.

- [5) Джойстик по часовой стрелке / против часовой стрелки: масштабирование + масштабирование -.
- [6) Качели: Изменение увеличения (Зума) «Т» увеличение +, «W» увеличение -

# Добавление нового устройства

## Добавление сетевого устройства

1. Нажмите SETUP для входа в основное меню.

2. Нажмите Add Network Device, заполните: номер камеры, протокол, IP адрес, порт, имя пользователя, пароль и нажмите ENTER для подтверждения.

# **Network Device**

| Camera      | : | 3             |
|-------------|---|---------------|
| Protocol    | ÷ | ONVIF         |
| IP Add      | ; | 192.168.0.245 |
| Port        | : | 80            |
| User Name   | ÷ | admin         |
| > ≯Password | : | liang123-     |
|             |   |               |

#### **Keyboard Settings**

- > 1. Add Network Device
  2. Add Analog Device
  3. Device List
  - S. Device List
  - 4. Network Attribute: Static
  - 5. Lanuage: English
  - 6. Button Tone: Off 7. Restore Factory
  - 8. System Info

| De       | vi<br>3/ | ce List       |
|----------|----------|---------------|
| Camera   | :        | 3             |
| Protocol | :        | ONVIF         |
| IP Add   | :        | 192.168.0.245 |
| Port     | :        | 80            |
| Protocol | :        | VISCA         |
| Address  | :        | 3             |
| Baudrate | :        | 9600          |
|          |          |               |

3. Выберите Device List (список устройств) и передвигая джойстик вверх / вниз выберите только что добавленное устройство, нажмите ENTER для подтверждения.

# Добавление аналогового устройства

1. Продолжительно нажмите среднюю кнопку джойстика для перехода в аналоговый режим.

2. Нажмите клавишу SETUP и выберите Add Analog Device.

3. Добавьте устройство, используя интерфейс: выберите номер камеры от 1 до 7, выберите протокол, адрес, битрейт и нажмите ENTER для подтверждения.

| Native IP       | :   | 192.168.0.185 |
|-----------------|-----|---------------|
| Camera          | :   | 1             |
| Network I/F     | :   | ONVIF         |
| Target IP       | :   | 192.168.0.181 |
| Analog interfac | :e: | 8999          |
| Target I/F      | :   | PELCO-D       |
| Baudrate        | :   | 9600          |
| Address         | :   | 1             |
| Active I/F      | :   | Analog        |

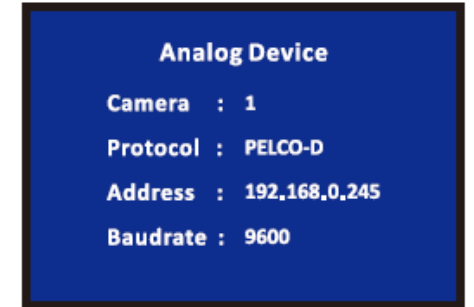

### Запрос и управление

1. Нажмите SETUP для входа в основное меню. Выберите Device List (список устройств) и передвигая джойстик вверх / вниз выберите только что добавленное устройство, нажмите ENTER для подтверждения.

#### **Keyboard Settings**

- 1.Add Network Device
- 2.Add Analog Device
- > 3.Device List
  - 4.Network Attribute: Static
  - 5.Lanuage: English
  - 6.Button Tone: Off
  - 7.Restore Factory 8. System Info

| 2. Выберите Device List (список устройств) и передвигая джойстик |  |
|------------------------------------------------------------------|--|
| вверх / вниз выберите только что добавленное устройство,         |  |
| нажмите ENTER для подтверждения.                                 |  |

| Dev      | vie | ce List       |
|----------|-----|---------------|
|          | 1/  | 7             |
| Camera   | :   | 1             |
| Protocol | :   | ONVIF         |
| IP Add   | :   | 192.168.0.181 |
| Port     | :   | 8999          |
| Protocol | :   | VISCA         |
| Address  | :   | 1             |
| Baudrate | :   | 9600          |

3. Когда на экране отображается сообщение об успешном подключении, это означает, что к контроллеру было подключено это IP-устройство. Если соединение установлено успешно, вы можете управлять камерой.

**Примечание**: Вы можете выйти из основного интерфейса настройки контроллера. Затем нажмите соответствующую клавишу быстрого доступа к камере на клавиатуре, чтобы быстро подключить камеру и управлять ею.

# Настройки сети

## Подключение к домашней странице и вход в аккаунт

Подключите кабель питания контроллера и подключите сетевой кабель. После запуска контроллера на дисплее отобразится IP-адрес устройства: 192.168.х.ххх. Введите этот адрес в браузер, чтобы получить доступ к настройке страницы. Первоначальное имя пользователя: admin; пароль; пустой.

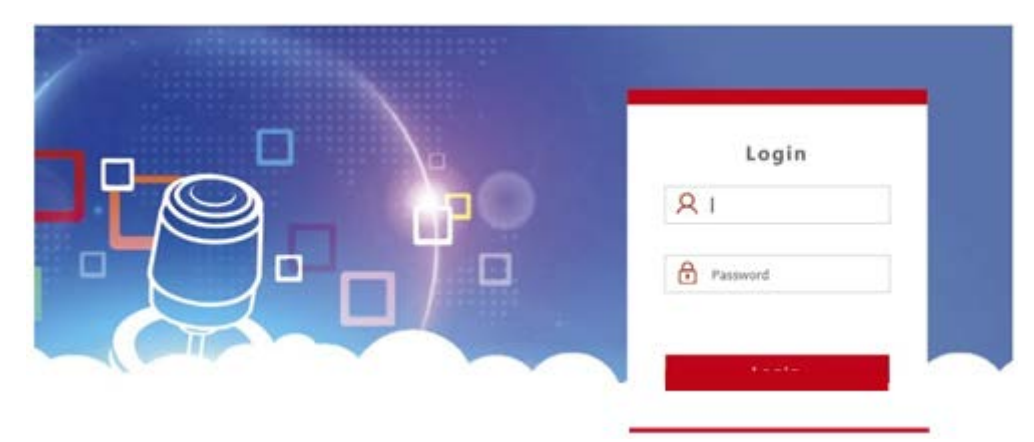

(1) Подключите контроллер и компьютер к одной локальной сети, введите IP-адрес контроллера в браузере. Страница отображается следующим образом:

|        | B Device Man  |      | Bevice Management |                 |         | ်္မိ Settings    |         |  |  |  |
|--------|---------------|------|-------------------|-----------------|---------|------------------|---------|--|--|--|
| Camera | IP            | Port | Protocol(ne       | twork) Baudrate | Address | Protocol(analog) | Operate |  |  |  |
| 1      | 192.168.5.170 | 1259 | VISCA(UE          | 9600 9600       | 1       | VISCA            |         |  |  |  |
| 2      | 192.168.5.170 | 1259 | VISCA(UE          | 9600 9600       | 2       | VISCA            |         |  |  |  |
| 3      | 192.168.5.170 | 1259 | VISCA(UE          | 9600 9600       | З       | VISCA            |         |  |  |  |
| 4      | 192.168.5.170 | 1259 | VISCA(UE          | 9600 9600       | 4       | VISCA            |         |  |  |  |
| 5      | 192.168.5.170 | 1259 | VISCA(UC          | P) 9600         | 5       | VISCA            |         |  |  |  |

После входа на домашнюю страницу устройства вы сможете просмотреть подробные сведения о параметрах устройства, которые можно изменить.

Нажмите кнопку , чтобы добавить и изменить параметры устройства в локальной сети, страница будет выглядеть следующим образом:

Введите номер камеры, соответствующий IPадрес, номер порта, и имя пользователя. Нажмите Save (Сохранить).

**Примечание:** при входе в WEB-интерфейс контроллера после успешного добавления устройства оно синхронизируется с контроллером. После успешного добавления устройства на веб-страницу щелкните номер, соответствующий контроллеру, для управления камерой.

| Edit     |              |   | × |
|----------|--------------|---|---|
| Camera   | 1            |   | - |
| Network: |              |   |   |
| Protocol | ONVIF        | ~ |   |
| IP       | 192.168.0.73 |   |   |
| Port     | 80           |   |   |
| Username | root         |   |   |
| Password | pass         |   |   |
| Analog:  |              |   |   |
| Protocol | VISCA        | v |   |
| Baudrate | 9600         | ~ |   |
| Address  | 1            |   |   |

## Сетевые настройки WEB

Настройки LAN могут изменять в зависимости от метода получения IP-адреса устройства и параметров порта, как показано ниже:

|             | 🔚 Device Manage | ment          | {्रि Settings |  |  |  |
|-------------|-----------------|---------------|---------------|--|--|--|
| Network     |                 |               |               |  |  |  |
| 1 Upgrade   | Network         |               |               |  |  |  |
| () Reset    |                 |               |               |  |  |  |
| ₽¦⊱ Restart | Network Type    | DHCP          | Ŷ             |  |  |  |
| ← Import    | IP Address      | 192.168.0.93  |               |  |  |  |
| Export      | Netmask         | 255.255.254.0 |               |  |  |  |
| ♦ Version   | Gateway         | 192.168.0.2   |               |  |  |  |
|             | DNS1            | 8.8.8         |               |  |  |  |
|             | DNS2            | 8.8.4.4       |               |  |  |  |
|             |                 | S             | 340           |  |  |  |

Статический адрес (STATIC): когда пользователю необходимо самостоятельно настроить сегмент сети.

Динамический адрес (DHCP) (метод получения по умолчанию): контроллер автоматически запросит IPадрес у маршрутизатора, после успешного выполнения запроса он будет отображаться на дисплее в следующем формате: затем его можно отобразить на дисплее клавиатуры, формат отображения - «Local IP: xxx.xxx.xxx.xxx»

### Обновление системы

Функция обновления используется для обслуживания и обновления контроллера. После входа на страницы обновления выберите правильный файл обновления и нажмите «Пуск». После завершения обновления устройство автоматически перезагрузится.

Примечание. Не выполняйте никаких операций с устройством во время его обновления, не выключайте питание и не отключайте сеть!

|             | Device Management | {််ှ} Settings |  |
|-------------|-------------------|----------------|--|
| Network     |                   |                |  |
| 1 Upgrade   | Upgrade           |                |  |
| (j) Reset   |                   |                |  |
| }¦€ Restart | Brown             | se Upgrade     |  |
| E Import    |                   |                |  |
| Export      |                   |                |  |
| (Version    |                   |                |  |

# Сброс системы

При нажатии на Reset (Сброс) контроллер очищает все данные, рекомендуется проявлять осторожность.

|                       | Device Management | {ြဲ} Settings |
|-----------------------|-------------------|---------------|
| 🍘 Network             |                   |               |
| 1 Upgrade             | Restart           |               |
| (j) Reset             |                   |               |
| $S_{12}^{12}$ Restart | Restart           |               |
| € Import              |                   |               |
|                       |                   |               |

### Перезагрузка

Если устройство используется в течение длительного времени и требует перезапуска для обслуживания, нажмите Restart (Перезагрузить), чтобы выполнить перезапуск контроллера.

## Импорт конфигурации

Импортируйте (Import) информацию об устройствах предыдущего контроллера (например, при добавлении нескольких устройств от предыдущего контроллера, экспортируйте файл и используйте его для импорта устройств при добавлении нового контроллера.)

|             | Device Management | {ွ်} Settings |
|-------------|-------------------|---------------|
| 🛞 Network   |                   |               |
| 1 Upgrade   | Import            |               |
| (i) Reset   |                   |               |
| λ¦ζ Restart | Brows             | se Import     |
| 🛃 Import    |                   |               |
| → Export    |                   |               |

## Экспорт конфигурации

Экспорт (Export) связанной информации о текущем контроллере, добавленных нескольких устройствах, которые можно экспортировать на другие контроллеры.

# Информация о версии

Отображение информации (Version) о программном и аппаратном обеспечении текущего контроллера

|             | 🔚 Device Manage | ement         | {ွၳို Settings |  |
|-------------|-----------------|---------------|----------------|--|
| Network     |                 |               |                |  |
| 1 Upgrade   | Version         |               |                |  |
| (i) Reset   |                 |               |                |  |
| ें: Restart | Hardware        | v0.0.1_190823 |                |  |
| E Import    | Software        | v2.2.5_191210 |                |  |
| Export      | Web             | v2.2.1_191204 |                |  |
| Version     |                 |               |                |  |
|             |                 |               |                |  |
|             |                 |               |                |  |
|             |                 |               |                |  |

# Устранение неполадок

1. Когда на экране отображается «Ошибка подключения», проверьте, нормально ли подключено устройство, соответствующее этому IP-адресу, к локальной сети.

2. Когда на экране отображается сообщение «Неправильное имя пользователя и пароль, проверьте правильность добавленного имени пользователя и пароля для устройства.

3. При сбое использования протокола ONVIF при добавлении устройств других производителей проверьте, поддерживает ли камера протокол ONVIF.